# Esempio di configurazione degli switch Catalyst serie 4500 Wireshark

# Sommario

Introduzione Prerequisiti Requisiti Componenti usati Premesse Configurazione Impostazioni aggiuntive Verifica Risoluzione dei problemi Informazioni correlate

# Introduzione

In questo documento viene descritto come configurare la funzione Wireshark per gli switch Cisco Catalyst serie 4500.

# Prerequisiti

## Requisiti

Per utilizzare la funzione Wireshark, è necessario che siano soddisfatte le seguenti condizioni:

- Il sistema deve utilizzare uno switch Cisco Catalyst serie 4500.
- Lo switch deve eseguire Supervisor Engine 7-E (al momento Supervisor Engine 6 non è supportato).
- La funzionalità deve disporre di un set IP Base e di servizi aziendali (LAN Base non è attualmente supportata).
- La CPU dello switch non può avere una condizione di utilizzo elevato, in quanto la funzione Wireshark richiede un uso intensivo della CPU e commuta il software su determinati pacchetti nel processo di acquisizione.

## Componenti usati

Per la stesura del documento, sono stati usati switch Cisco Catalyst serie 4500 con Supervisor

#### Engine 7-E.

Le informazioni discusse in questo documento fanno riferimento a dispositivi usati in uno specifico ambiente di emulazione. Su tutti i dispositivi menzionati nel documento la configurazione è stata ripristinata ai valori predefiniti. Se la rete è operativa, valutare attentamente eventuali conseguenze derivanti dall'uso dei comandi.

## Premesse

Gli switch Cisco Catalyst serie 4500 con Supervisor Engine 7-E dispongono di una nuova funzionalità integrata con Cisco IOS<sup>?</sup>-XE versioni 3.3(0) / 151.1 o successive. Questa funzione Wireshark integrata è in grado di acquisire i pacchetti in modo da sostituire l'uso tradizionale dello Switch Port Analyzer (SPAN) con un PC collegato in modo da acquisire i pacchetti in uno scenario di risoluzione dei problemi.

## Configurazione

4500TEST#show version

Questa sezione funge da guida introduttiva per avviare l'acquisizione. Le informazioni fornite sono molto generiche ed è necessario implementare i filtri e le impostazioni del buffer necessarie per limitare l'eccessiva acquisizione dei pacchetti se si opera in una rete di produzione.

Per configurare la funzione Wireshark, completare la procedura seguente:

 Verificare che siano soddisfatte le condizioni per il supporto dell'acquisizione. (Fare riferimento alla Requisiti per ulteriori dettagli.) Immettere questi comandi e verificare l'output:

```
Cisco IOS Software, IOS-XE Software, Catalyst 4500 L3 Switch Software
(cat4500e-UNIVERSAL-M), Version 03.03.00.SG RELEASE SOFTWARE (fc3)
<output omitted>
License Information for 'WS-X45-SUP7-E'
License Level: entservices Type: Permanent
Next reboot license Level: entservices
cisco WS-C4507R+E (MPC8572) processor (revision 8)
with 2097152K/20480K bytes of memory.
Processor board ID FOX1512GWG1
MPC8572 CPU at 1.5GHz, Supervisor 7
<output omitted>
4500TEST#show proc cpu history
History information for system:
   100
90
80
```

| 70         |   |   |   |   |   |   |   |   |   |     |
|------------|---|---|---|---|---|---|---|---|---|-----|
| 60         |   |   |   |   |   |   |   |   |   |     |
| 50         |   |   |   |   |   |   |   |   |   |     |
| <b>4</b> 0 |   |   |   |   |   |   |   |   |   |     |
| 30         |   |   |   |   |   |   |   |   |   |     |
| 20         |   |   |   |   |   |   |   |   |   |     |
| 10 ****    |   |   |   |   |   |   |   |   | * | *** |
| 05         | 1 | 1 | 2 | 2 |   |   | 4 | 4 | 5 | 5   |
|            | 0 | 5 | 0 | 5 | 0 | 5 | 0 | 5 | 0 | 5   |
|            |   |   |   |   |   |   |   |   |   |     |

#### CPU% per second (last 60 seconds)

2. Il traffico viene acquisito in direzione TX/RX dalla porta gig2/26 in questo esempio. Memorizzare il file di acquisizione su bootflash in una pcap formato di file per la revisione da un PC locale, se necessario:Nota: Verificare di eseguire la configurazione in modalità di esecuzione utente, non in modalità di configurazione globale. 4500TEST#monitor capture MYCAP interface g2/26 both 4500TEST#monitor capture file bootflash:MYCAP.pcap 4500TEST#monitor capture MYCAP match any start

\*Sep 13 15:24:32.012: %BUFCAP-6-ENABLE: Capture Point MYCAP enabled.

3. Cattura tutto il traffico in entrata e in uscita sulla porta g2/26. Inoltre, riempie il file molto rapidamente con traffico inutile in una situazione di produzione, a meno che non si specifichi la direzione e si applichino i filtri di acquisizione per limitare l'ambito del traffico acquisito. Per applicare un filtro, immettere questo comando:

4500TEST#monitor capture MYCAP start capture-filter "icmp"

**Nota:** In questo modo si garantisce di acquisire solo il traffico ICMP (Internet Control Message Protocol) nel file di acquisizione.

4. Una volta scaduto il timeout del file di acquisizione o raggiunta la quota delle dimensioni, viene visualizzato questo messaggio:

\*Sep 13 15:25:07.933: %BUFCAP-6-DISABLE\_ASYNC:

Capture Point MYCAP disabled. Reason : Wireshark session ended

Immettere questo comando per interrompere manualmente l'acquisizione:

4500TEST#monitor capture MYCAP stop

5. èpossibile visualizzare l'acquisizione dalla CLI. Immettere questo comando per visualizzare i pacchetti:

4500TEST#show monitor capture file bootflash:MYCAP.pcap

```
1
   0.000000 44:d3:ca:25:9c:c9 -> 01:00:0c:cc:cc:cc CDP
     Device ID: 4500TEST Port ID: GigabitEthernet2/26
   0.166983 00:19:e7:c1:6a:18 -> 01:80:c2:00:00:00 STP
2
     Conf. Root = 32768/1/00:19:e7:c1:6a:00 Cost = 0 Port = 0x8018
   0.166983 00:19:e7:c1:6a:18 -> 01:00:0c:cc:cc:cd STP
3
     Conf. Root = 32768/1/00:19:e7:c1:6a:00 Cost = 0 Port = 0x8018
4
    1.067989
              14.1.98.2 -> 224.0.0.2
                                        HSRP Hello (state Standby)
    2.173987 00:19:e7:c1:6a:18 -> 01:80:c2:00:00:00 STP
     Conf. Root = 32768/1/00:19:e7:c1:6a:00 Cost = 0 Port = 0x8018
Nota: L'opzione detail è disponibile alla fine per visualizzare il pacchetto in formato
```

Wireshark. Inoltre, è possibile usare l'opzione dump per verificare il valore Hex del pacchetto.

6. Se non si utilizza un filtro di acquisizione quando si inizia l'acquisizione, il file di acquisizione diventa irregolare. In questo caso, usare l'opzione display-filter per visualizzare il traffico specifico sul display. Si desidera visualizzare solo il traffico ICMP, non il traffico HSRP (Hot Standby Router Protocol), STP (Spanning Tree Protocol) e CDP (Cisco Discovery Protocol), come mostrato nell'output precedente. Il filtro-visualizzazione utilizza lo stesso formato di Wireshark, quindi è possibile trovare i filtri online.

#### 4500TEST#show monitor capture file bootflash:MYCAP.pcap display-filter "icmp"

```
4.936999 14.1.98.144 -> 172.18.108.26 ICMP Echo
17
    (ping) request (id=0x0001, seq(be/le)=0/0, ttl=255)
18 4.936999 172.18.108.26 -> 14.1.98.144 ICMP Echo
    (ping) reply (id=0x0001, seq(be/le)=0/0, ttl=251)
19
    4.938007 14.1.98.144 -> 172.18.108.26 ICMP Echo
    (ping) request (id=0x0001, seq(be/le)=1/256, ttl=255)
20
    4.938007 172.18.108.26 -> 14.1.98.144 ICMP Echo
    (ping) reply (id=0x0001, seq(be/le)=1/256, ttl=251)
    4.938998 14.1.98.144 -> 172.18.108.26 ICMP Echo
21
    (ping) request (id=0x0001, seq(be/le)=2/512, ttl=255)
22 4.938998 172.18.108.26 -> 14.1.98.144 ICMP Echo
    (ping) reply (id=0x0001, seq(be/le)=2/512, ttl=251)
23
    4.938998 14.1.98.144 -> 172.18.108.26 ICMP Echo
    (ping) request (id=0x0001, seq(be/le)=3/768, ttl=255)
    4.940005 172.18.108.26 -> 14.1.98.144 ICMP Echo
24
    (ping) reply (id=0x0001, seq(be/le)=3/768, ttl=251)
25 4.942996 14.1.98.144 -> 172.18.108.26 ICMP Echo
    (ping) request (id=0x0001, seq(be/le)=4/1024, ttl=255)
    4.942996 172.18.108.26 -> 14.1.98.144 ICMP Echo
26
                   (id=0x0001, seq(be/le)=4/1024, ttl=251)
    (ping) reply
```

 Trasferite il file su un computer locale e osservate il file pcap come un qualsiasi altro file di acquisizione standard. Per completare il trasferimento, immettere uno dei seguenti comandi:

4500TEST#copy bootflash: ftp://Username:Password@

4500TEST#copy bootflash: tftp:

8. Per pulire l'acquisizione, rimuovere la configurazione con questi comandi:

4500TEST#no monitor capture MYCAP 4500TEST#show monitor capture MYCAP

<no output>

4500TEST#

#### Impostazioni aggiuntive

Per impostazione predefinita, le dimensioni massime del file di acquisizione sono di 100 pacchetti, ovvero 60 secondi in un file lineare. Per modificare il limite delle dimensioni, utilizzare l'opzione **limit** nella sintassi di acquisizione del monitor:

4500TEST#monitor cap MYCAP limit ?

durationLimit total duration of capture in secondspacket-lengthLimit the packet length to capturepacketsLimit number of packets to capture

La dimensione massima del buffer è 100 MB. Questo viene regolato, così come l'impostazione del buffer circolare/lineare, con questo comando: circular circular buffer size Size of buffer

La feature Wireshark incorporata è uno strumento molto potente se utilizzato correttamente. Consente di risparmiare tempo e risorse quando si esegue la risoluzione dei problemi di rete. Tuttavia, prestare attenzione quando si utilizza la funzione, in quanto potrebbe aumentare l'utilizzo della CPU in situazioni di traffico elevato. Non configurare mai lo strumento e lasciarlo incustodito.

# Verifica

Attualmente non è disponibile una procedura di verifica per questa configurazione.

# Risoluzione dei problemi

A causa delle limitazioni hardware, è possibile che si ricevano pacchetti non ordinati nel file di acquisizione. Ciò è dovuto ai buffer separati utilizzati per le acquisizioni dei pacchetti in entrata e in uscita. Se nell'acquisizione sono presenti pacchetti non ordinati, impostare entrambi i buffer su **In entrata**. In questo modo, i pacchetti in uscita non verranno elaborati prima dei pacchetti in entrata quando il buffer viene elaborato.

Se vengono visualizzati pacchetti non ordinati, si consiglia di modificare la configurazione da **entrambe** a **in** entrambe le interfacce.

Di seguito è riportato il comando precedente:

4500TEST#monitor capture MYCAP interface g2/26 both Modificare il comando come segue:

4500TEST#monitor capture MYCAP interface g2/26 in

4500TEST#monitor capture MYCAP interface g2/27 in

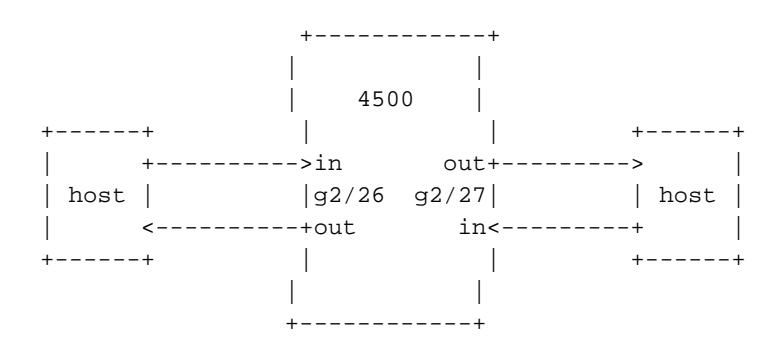

# Informazioni correlate

• Guida alla configurazione del software degli switch Catalyst serie 4500, IOS XE 3.3.0SG e

IOS 15.1(1)SG - Configurazione di Wireshark

Documentazione e supporto tecnico – Cisco Systems